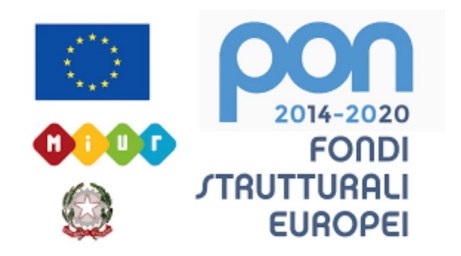

## LICEO STATALE FARNESINA SCIENTIFICO E MUSICALE

## **GOOGLE CLASSROOM**

Come gestire le persone

Realizzato dalla Prof.ssa Antonella Corsetti e dalla Prof.ssa Carla Ditrani

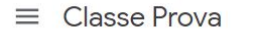

Vicualizza tutto

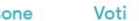

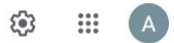

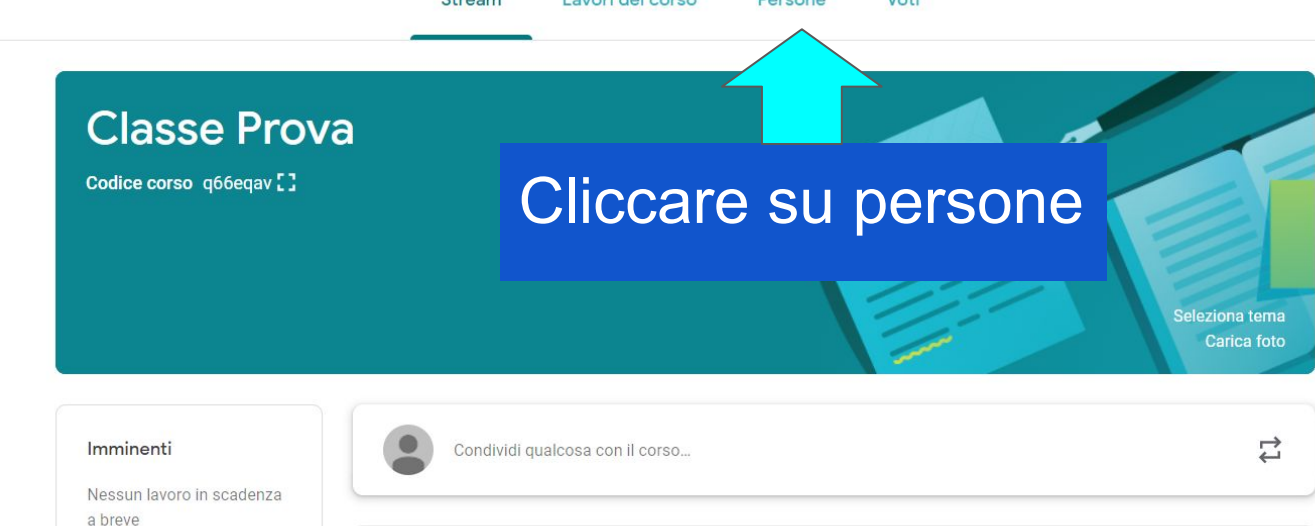

...

Voti

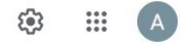

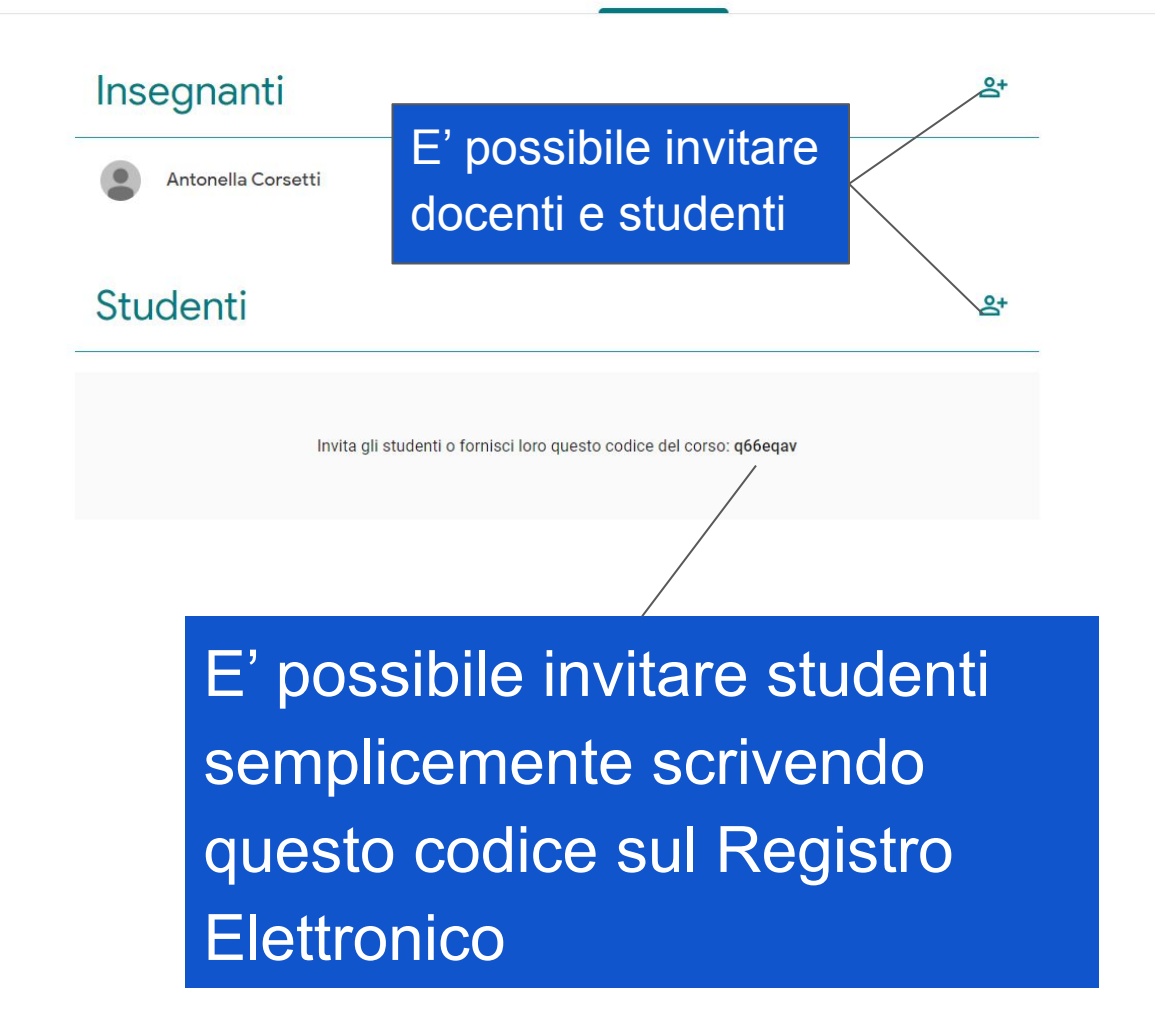

## Insegnant

Invita insegnanti

Digita un nome o un indirizzo email

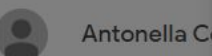

Studenti

Gli insegnanti che aggiungi possono eseguire le stesse azioni che esegui tu, tranne eliminare il corso.

Annulla Invita

Dopo aver cliccato sull'icona per invitare i docenti, si apre la presente finestra per digitare l'indirizzo email di docenti in compresenza, coi quali si intende condividere le attività didattiche

La stessa procedura utilizzata per i docenti si può adottare anche per l'inserimento manuale degli studenti

| Invita studenti   | දු+                                |
|-------------------|------------------------------------|
| studente.farnesin |                                    |
|                   | <u>e</u> +                         |
|                   |                                    |
|                   |                                    |
|                   |                                    |
|                   | Invita studenti  studente.farnesin |

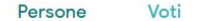

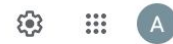

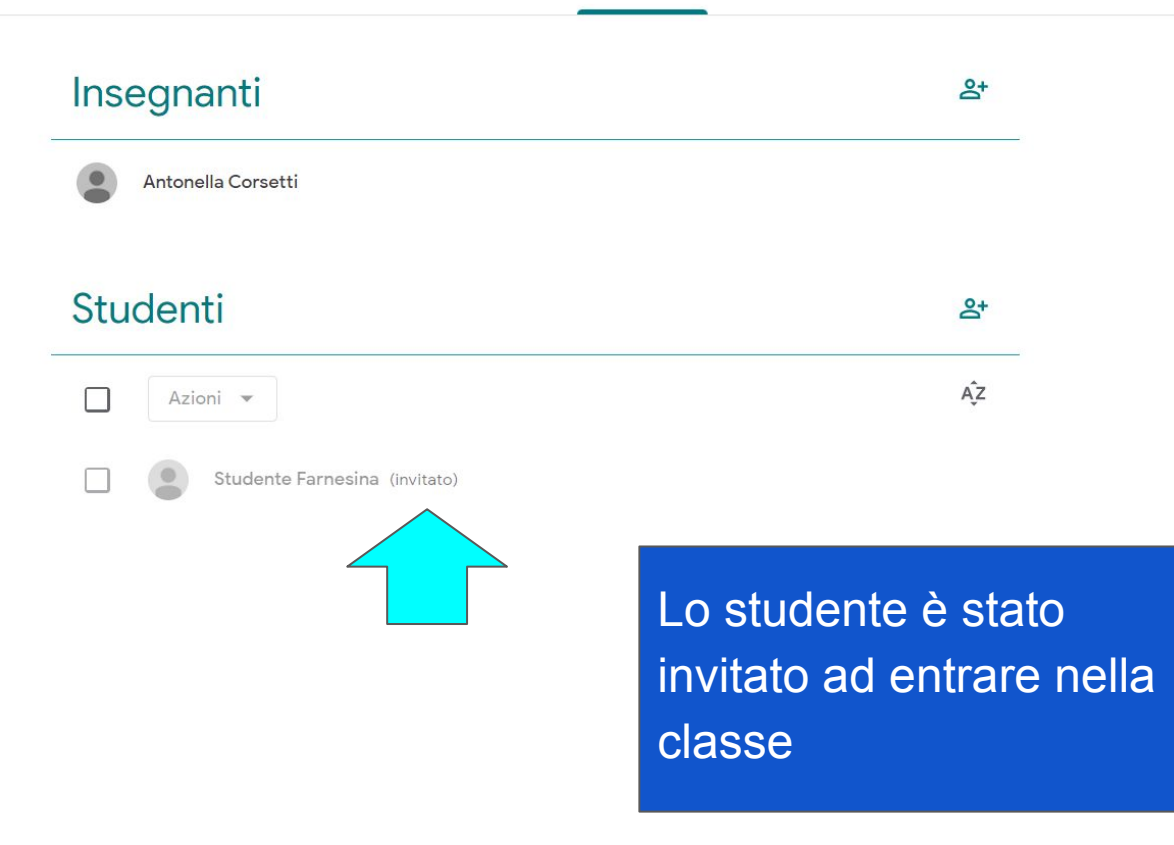

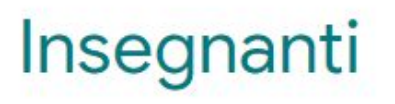

Antonella Corsetti

Studenti

Lo studente ha accettato di entrare nella classe. Ora è possibile cliccare su "invita i tutori" nel caso in cui ce ne fosse bisogno

Azioni 💌

Invia email a tutti i tutori

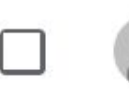

Studente Farnesina

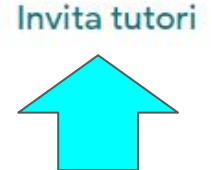

8+

ÂZ

:

## GRAZIE PER L'ATTENZIONE

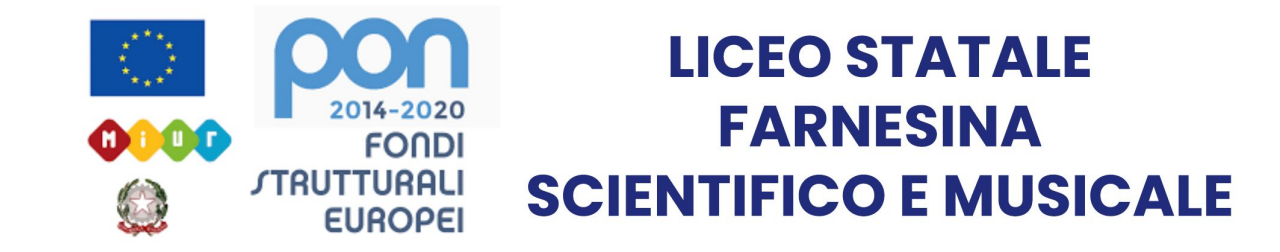